# KOSMO Communication Web 利用マニュアル

## (医療費照会・ジェネリック医薬品・確定申告での医療費控除)

# 目次

| •  | 目次                              | 1   |
|----|---------------------------------|-----|
| 1. | 初めて利用する場合                       | 2   |
| 2. | 各種通知情報を照会する場合                   | 6   |
|    | (1) 医療費情報を照会をする場合               | 6   |
|    | (2)ジェネリック医薬品を照会する場合             | 8   |
|    | (3) 最新の通知帳票をダウンロードする場合(支給決定通知書) | 10  |
|    | (4)通知帳票を検索しダウンロードする場合(支給決定通知書)  | 11  |
| 3. | 医療費控除用通知(e-Tax)を取得する場合          | 13  |
|    | $\sim$                          | -16 |

### 1. 初めて利用する場合

(1)事業所から配付された「健保組合からのwebサービスのご案内」のハガキ等をご用意下さい。
 ※ご利用出来る方は、ハガキがお手元に届いた被保険者(本人)です。
 ※ハガキの配付時期により、ハガキのタイプが異なります。

|                                               | webサービスのご案内                                                                                                    | 登録の手順                                                                                                    |
|-----------------------------------------------|----------------------------------------------------------------------------------------------------|----------------------------------------------------------------------------------------------------|
|                                               | 当健康保険組合では皆様の利便性向上を目的に「web<br>サービス」をご提供いたします。<br>このサービスにご登録いただくと、皆様が病気やけがのため<br>保険診療をうけられたときに支払った医療費がweb上でご覧<br>いただけますので、是非ご活用ください。<br>本通知では、ご利用いただくために必要な「仮ユーザID」<br>「仮パスワード」をお知らせしております。 | STEP1         https://kosmoweb.j           KOSMO Communication Web         にアクセス           ヘアクセス         にアクセスしてください。           STEP2         仮ユーザロ・<br>仮パスワードを入力                                                                                                    |
|                                               | お手数ですが、下記ヘアクセスしていただき<br>ご登録をお願いいたします。                                                                                                    | STEP3         保険者置号・<br>住年月日を入力         保険者であいための番号になります<br>お平元にご用意ください。                                                                                                    |
| 親展 健保組合からのwebサービスのご案内                         | ■ webサービスURL<br>https://kosmoweb.jp                                                                                                    | STEP4<br>教保院客様・被決費客様、<br>任意のユーザID・パス<br>ワード・各設定事項を入力<br>報告、ビステレード人力<br>生様任意のID・パスワード人力<br>生様任意のID・パスワード人力<br>生様任意のID・パスワード人力<br>生様任意のID・パスワード人力<br>生様任意のID・パスワード人力<br>生様任意のID・パスワード人力<br>生様任意のID・パスワード人力<br>生様任意のID・パスワード人力<br>生様任意のID・パスワード人力<br>生様任意のID・パスワード人力<br>生様任意のID・パスワード人力<br>生様任意のID・パスワード人力<br>生様任意のID・パスワード人力<br>生様任意のID・パスワード人力 |
|                                               | 仮ユーザID                                                                                                    | STEP5 登録完了 登録完了 なっそくサービスを利用してみまし                                                                                                    |
| このお知らせについてご不明な点がございましたら、<br>健康保険組合へお問い合せください。 | 仮バスワード                                                                                                    | ご不明な点は健康保険組合へお問い合せください                                                                                                    |

(2) 明治グループ健康保険組合ホームページ「<u>https://www.meijigroup-kenpo.or.jp</u>」を開き
 「KOSMO Communication Web」バナーをクリックして下さい。

| 明治グループ健<br>Meiji Group Health Ins            | 康保険組合 Gurance Society                           | HOME                                      | 文字サイズ 🕓 🚺                          | 0                             | 検索                         |
|----------------------------------------------|-------------------------------------------------|-------------------------------------------|------------------------------------|-------------------------------|----------------------------|
| 健保のしくみ                                       | 健保の給付                                           | 保健事業                                      | 各種手続き                              | 申請書一覧                         | よくある質問                     |
| ① <sup>令和7年</sup><br>現在の(                    | (2025年)4月<br>建康保険証は仮                            | から<br>もえなくなります                            | 当組合加入者<br>利用登録<br>○ 11月1日現名        | のマイナ保険証の<br>手続の完了率<br>E 73.8% | 使用不可                       |
| KOSMO Comm<br>医療費照会・支<br>確定申告での医療<br>一辺 ログイン | nunication Web<br>給決定通知書・<br>■費控除はこちら<br>> 利用方法 | みんなの<br>健市応援サイト<br>人間ドック<br>主婦伊<br>申込み・利月 | <b>ENPOS</b><br>建診 家族健診 等<br>用券の発行 |                               |                            |
|                                              | 気を応援 //<br>マップ動画                                | あすけん     あすたの     あなたの                    | の食事記録で<br>健康( <b>サポー</b> ト         | あなたに役立<br>けん<br>広報誌(バッ        | っ情報が満載!<br>クノぞの<br>ククナンバー) |
| <b>新着情報</b> [2024/12/06] 保険証券                | 止に伴う届出様式の読み替え                                   |                                           | 一覧を見る                              | > ファミリー健康                     | <b>東相談</b>                 |
| [2024/07/19] リ:<br>[2024/09/03] インフル         | ニューアル後のホームページョ<br>エンザワクチンの個人接種補                 | ■面がうまく切り替わらない場<br>助金申請受付について №EUII        | 음녀                                 | メンタルヘル<br>カウンセリン              | z.                         |

(3) ログイン画面から「仮ユーザ I D・仮パスワード」(ハガキに記載)を入力し、ログインをクリック して下さい。

| KQSMO. Web                                                                                              |                                                            |
|----------------------------------------------------------------------------------------------------|------------------------------------------------------------|
| ログイン画面                                                                                                  |                                                            |
|                                                                                                    | ユーザ I D とパスワードを入力後、ログインボタンをクリックしてください。<br>ユーザ I D<br>パスワード |
| IDを忘れた方はこちら<br>パスワードを忘れた方はごちら<br>毎月25日の21:00~24:00はメンテナンス作業のため利用できません<br>(25日が土曜日・日曜日・祝祭日の場合は繰り上げとなります) |                                                            |
|                                                                                                    |                                                            |

(4)本人確認画面から、保険証(資格情報のお知らせ または 健康保険資格確認書など)に記載されて いる保険者番号と生年月日を入力して下さい。

「注意事項・免責事項・セキュリティーポリシー等」で「同意する」にチェックし、確認をクリックし て下さい。

| ▷人確認画面                                           |                                                                                         |                                                                                                    |                   |
|--------------------------------------------------|-----------------------------------------------------------------------------------------|----------------------------------------------------------------------------------------------------|-------------------|
| ≢康保険証に記載されている<br>ξた、当システムを利用される<br>下記の注意事項・免責事項・ | な保険者番号と生年月日を入す<br>る場合、注意事項・免責事項・<br>セキュリティポリシー等をお読さ                                     | 」してください。<br>セキュリティポリシー等に同意していただく必要があります。<br>みいただき、同意いただける場合は、「同意する」にチェックし、碰                                                                                               | 童認ボタンをクリックしてください。 |
|                                                  | 保険者番号                                                                                   | 00000000                                                                                                    |                   |
|                                                  | (入力例:19790822)                                                                          | 19630101                                                                                                    |                   |
|                                                  | ä                                                                                       | E意事項・免責事項・セキュリティポリシー等                                                                                                    |                   |
|                                                  |                                                                                         |                                                                                                    |                   |
|                                                  |                                                                                         | KOSMO Communication Web 利用規約                                                                                                    |                   |
|                                                  | 第1条(目的)<br>KOSMO Communica<br>定義するKOSMO Comm<br>っていただく義務およびは<br>す。)の責任その他の必言            | KOSMO Communication Web 利用規約<br>tion Web利用規約(以下「本規約」といいます。)は、お客様が次条<br>unication Web(以下「本サービス」といいます。)を利用するうえでで<br>3客様が加入している当健康保険組合(以下「健康保険組合」といい<br>要事項について定めることを目的とします。 |                   |
|                                                  | 第1条(目的)<br>KOSMO Communica<br>定義するKOSMO Comm<br>っていただく義務およびお<br>す。)の責任その他の必:<br>第2条(定義) | KOSMO Communication Web 利用規約<br>tion Web利用規約(以下「本規約」といいます。)は、お客様が次条<br>unication Web(以下「本サービス」といいます。)を利用するうえで?<br>S客様が加入している当健康保険組合(以下「健康保険組合」といい<br>要事項について定めることを目的とします。 |                   |

 (5)ご希望のユーザ ID、パスワード、メールアドレスを入力し、入力内容確認をクリックして下さい。
 ※当組合ではメールアドレスの登録は、必須です。ユーザーID・パスワードを忘れた場合は、メール アドレスを登録しておくとメールでユーザーIDの確認と仮パスワードの再発行ができます。

| ユーザID(必須)       [00100000001]         パスワード(必須)  | 個人情報入力<br>ご希望のユーザ<br>・ユーザIDは<br>・ユーザIDは<br>・パスワード1 | <b>116名11611</b><br><b>) 酉 面</b><br>ID、パスワードおよび初期設定情。<br>一度登録すると変更できません。<br>*8桁以上、13桁以内で入力してくた<br>ま8桁以上で入力してください。 | 報を入力し、入力内容確認ボタンをクリックしてください。<br>ださい。 |
|--------------------------------------------------|----------------------------------------------------|----------------------------------------------------------------------------------------------------|-------------------------------------|
| ユーザID (必須) 001000000001<br>パスワード(必須)             |                                                    |                                                                                                    |                                     |
| バスワード(必須)<br>バスワード電認用(必須)<br>メールアドレス(任意)         |                                                    | ユーザID(必須)                                                                                                    | 001000000001                        |
| バスワード確認用(必須)<br>メールアドレス(任意)<br>入力内容確認            |                                                    | パスワード(必須)                                                                                                    |                                     |
| メールアドレス(任意)<br>daiwa.tarou@kosmoweb.jp<br>入力内容確認 |                                                    | パスワード確認用(必須)                                                                                                    |                                     |
| 入力内容確認                                           |                                                    | メールアドレス(任意)                                                                                                    | daiwa.tarou@kosmoweb.jp             |
|                                                  |                                                    | . side                                                                                                    | 入力內容確認                              |

(6)入力内容を確認し、問題がなければ実行をクリックして下さい。

| 力確認画面 |             |                          |
|-------|-------------|--------------------------|
|       | 入力内容を       | 確認し、問題なければ実行ボタンを押してください。 |
|       |             |                          |
|       | ユーザID(必須)   | 00100000001              |
|       | パスワード(必須)   | *****                    |
|       | メールアドレス(任意) | daiwa.:arou@kosmoweb.jp  |
|       |             | 実行 戻る                    |

(7) 登録が完了しました。メニューへをクリックし、システムをご利用ください。

| QSMO.Web                                             |                                                                                                    |      |
|------------------------------------------------------|----------------------------------------------------------------------------------------------------|------|
|                                                      | ・・・お問い合わせ                                                                                                    | 先・・・ |
| ップ 通知情報照会                                            | 個人情報管理                                                                                                    |      |
| スワード紛失等の                                             | 注意事項出力画面                                                                                                    |      |
| ーザID、パスワードの登<br>■登録したパスワー<br>万が一パスワードを<br>なお、仮パスワード: | と録が終了しました。以下の注意事項をご確認のうえ、システムをご利用ください。<br>ドを忘れないように管理をお願いします。<br>紛失した場合はログイン画面の「パスワードを忘れた方はこちら」から仮パスワードを再発行してください。<br>を再発行するためには、事前にメールアドレスを登録する必要があります。<br>メニューへ |      |
| 意事項・免責事項・セキュリティ<br>Get<br>ADOBE*READER*              | <u>ポリシー等</u><br>D間覧には Adobe Readerが必要です。同ソフトがインストールされていない場合には、 <u>Adobe 社のサイトから Adobe Readerをダウンロード(無償)してください。</u><br>                                            |      |
| wright © Daiwa Institute of Re                       | search Business Innovation Ltd. All Rights Reserved.                                                                                                    |      |

- (8) メインメニュー画面より、
  - ① 「通知情報照会」では、医療費照会等が出来ます。
  - ② 「個人情報管理」では、登録したメールアドレスの変更が出来ます。
  - ③ 「医療費控除用通知」では、医療費控除用通知(e-Tax 申告用)が利用出来ます。

| KQSMO. Web                |                                               |               |
|---------------------------|-----------------------------------------------|---------------|
|                           |                                               |               |
| トップ 通知情報照会 個人情報管理 医腺費控除用  |                                               |               |
| メインメニュー画面                 |                                               |               |
|                           | メニューを選択してください。                                |               |
|                           | 各種通知情報を参照します。                                 | 遂加皆報際会        |
|                           | 個人情報および設定情報を管理します。                            | <b>很人情報管理</b> |
|                           | 国税電子申告・納税システム(e-Tax)の医療費控除申請で利用する医療費通知を取得します。 | 医臺灣控算用通知      |
| ※医療費控除用通知(e-Tax向け)メニュー利用提 | もの注意事項                                        |               |
|                           |                                               | a state       |
|                           |                                               |               |
| 注意事項・免責事項・セキュリティポリシー等     |                                               |               |

#### 2. 各種通知情報を照会する場合

(1) 医療費情報を照会する場合

①メインメニュー画面の通知情報照会メニュー画面より、医療費照会をクリックして下さい。

| KQSMO Web                                     |                                          |                |               |   |
|-----------------------------------------------|------------------------------------------|----------------|---------------|---|
| トップ 通知情報照会 個人情報管理                             |                                          |                |               |   |
| 通知情報照会メニュー画面                                  |                                          |                |               |   |
|                                               |                                          | メニューを選択してください。 |               |   |
|                                               | 医療費情報を照会します。                             |                | 医療費服会         |   |
|                                               | ジェネリック医薬品の実績ランキング情報を照会します。               |                | ジェネリックランキング騒会 |   |
|                                               | 最新の通知帳票をダウンロードします。                       |                | 最新帳票ダウンロード    |   |
|                                               | 通知帳票を検索し、ダウンロードします。                      |                | 帳票検索ダウンロード    |   |
|                                               |                                          | Rõ             |               |   |
| 注意事項・免責事項・セキュリティボリシー等<br>                     |                                          |                |               | 6 |
| Copyright © Daiwa Institute of Research Busin | ess Innovation Ltd. All Rights Reserved. |                |               |   |

②入力条件(診療年月または診療年、氏名)を選択して、検索をクリックして下さい。
 ※各条件が空白、または未選択の場合は、全てのファイルを表示します。

|           | 組合太郎 | 様 2016年06月27日 | パスワード変更 | コグアウト |  |
|-----------|------|---------------|---------|-------|--|
| KQSMO.Web |      |               |         |       |  |
|           |      |               |         |       |  |
|           |      |               |         |       |  |
| 医療費照会画面   |      |               |         |       |  |

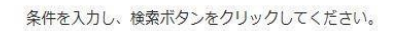

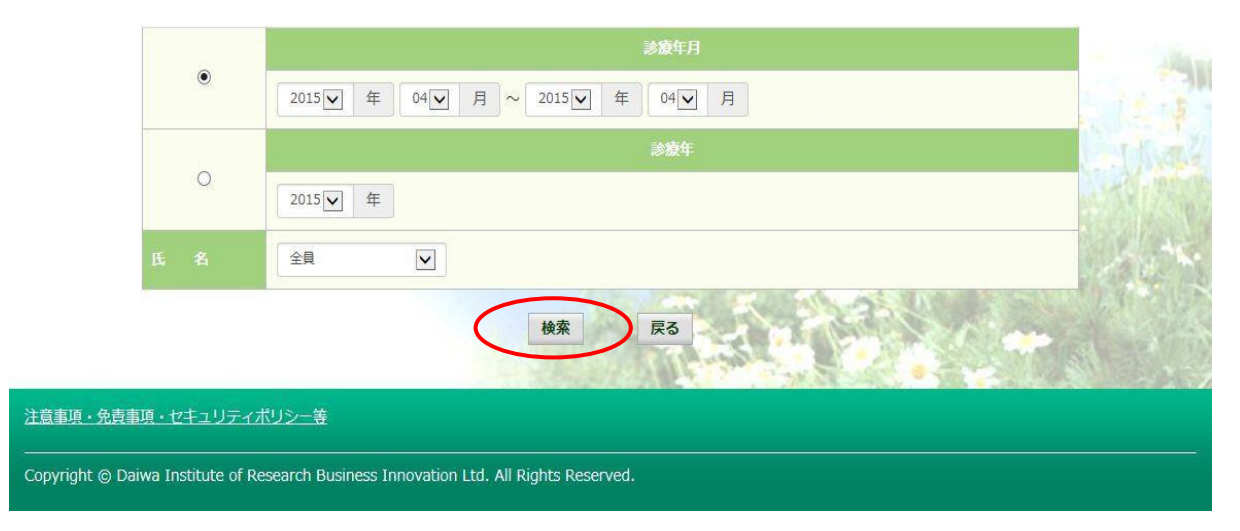

#### ③医療費照会画面より、「医療費情報」が表示されます。

### 印刷する場合は、印刷用画面表示をクリックして下さい。

| プ 通知情報照会 個人! | 有极管理     |                                            |                 |                  |                |                           |                       |   |
|--------------|----------|--------------------------------------------|-----------------|------------------|----------------|---------------------------|-----------------------|---|
| 療費照会画面       |          |                                            |                 |                  |                |                           |                       |   |
|              |          | 1 全8                                       | 3件中 1~8件目       |                  |                |                           |                       |   |
| 記録を受けた方      | 設備<br>年月 | 入職・運輸の区分                                   | 日歌<br>または<br>開放 | 5.86<br>の<br>196 | 健保暗白が<br>支払った職 | 国や<br>間面和知答<br>が<br>支払った副 | あ <i>なたが</i><br>支払った幅 | - |
| 1合 木郎        | 2015年04月 | 変 局<br>スズキ調剤薬局                             | 52              | 5,790円           | 4,053円         | 0円                        | 1,737円                |   |
| 1合 太郎        | 2015年04月 | 通 院<br>医療法人戸田内科耳島咽喉科医院                     | 55              | 19,000円          | 15,200円        | 3,800円                    | 0円                    |   |
| 1合 太郎        | 2015年02月 | 遷 院<br>中川眼科                                | 51              | 1,270円           | 889円           | 0円                        | 381円                  |   |
| 1合 太郎        | 2015年01月 | 通 院<br>畑山クリニック                             | 51              | 2,160円           | 1,512円         | 0円                        | 648円                  |   |
| 1合 太郎        | 2015年01月 | 通 院<br>日本私立学校振興·共済事業因東京臨海病院                | 51              | 15,340円          | 10,738円        | 四                         | 4,602円                |   |
| 1合 太郎        | 2015年01月 | 図 局<br>マリーン薬局                              | 51              | 2,950円           | 2,065円         | 0円                        | 885円                  |   |
| 1合 花子        | 2014年12月 | <ul> <li>通 院</li> <li>戦沼中央クリニック</li> </ul> | 54              | 7,990円           | 5,593円         | 0円                        | 2,397円                |   |
| 1合 花子        | 2014年12月 | 曲 料<br>医)足立歯科医院                            | 51              | 7,400円           | 5,180円         | 0円                        | 2,220円                |   |
|              | 2014     | ▼04月診療分から2015年04月診療分までの量計                  |                 | 61,900円          | 45,230円        | 3,800円                    | 12,870円               |   |

④「医療費情報印刷用画面」が表示されますので、印刷するをクリックして下さい。 印刷画面が立ち上がります。

| коѕмс       | ) Commur      | nication W e b Web ぺー: | ジダイア                | ログ      |                |                              |               | × |
|-------------|---------------|------------------------|---------------------|---------|----------------|------------------------------|---------------|---|
| 医療費照会       | 。印刷用面         | ā                      |                     |         |                |                              |               | * |
|             |               | 印刷する                   |                     | 明じる     |                |                              |               |   |
| 出版を受けた<br>方 | 設備<br>年月      | 入院・道院の紹分               | 日敷<br>また<br>は<br>副間 | 6.00 M  | 健保組合が<br>支払った額 | 国や<br>孝迦府県<br>が<br>支払った<br>編 | あなたが<br>支払った側 | : |
| 組合 太郎       | 2015年04<br>月  | 業 局<br>スズキ派創業局         | 52                  | 5,790円  | 4,053円         | 며이                           | 1,737[9]      |   |
| 組合 太郎       | 2015年04<br>月  | 通 院<br>医療法人戶田內科耳鼻咽喉科医院 | .55                 | 19,000円 | 15,200円        | 3,800PJ                      | 0173          |   |
| 組合 太郎       | 2015年02<br>月  | 通 院<br>中川銀科            | 51                  | 1,270円  | 889円           | .OP)                         | 381円          |   |
| 組合 太郎       | 2015年01<br>co | 通院<br>                 | 51                  | 2,160円  | 1,512円         | 아기                           | 648円          | Y |

- (2) ジェネリック医薬品を照会する場合
  - ① 通知情報照会メニュー画面より、ジェネリックランキング照会をクリックして下さい。

| KQSMO.Web                                  |                                             |                |                    |                                       |
|--------------------------------------------|---------------------------------------------|----------------|--------------------|---------------------------------------|
| トップ 透知情報組会 個人情報管理                          |                                             |                |                    |                                       |
| 通知情報版会メニュー画面                               |                                             |                |                    |                                       |
|                                            | ,                                           | 《ニューを選択してください。 |                    |                                       |
|                                            | 医療費情報を照会します。                                |                | 医瘢痕服会              |                                       |
|                                            | ジェネリック医薬品の実施ランキング情報を報会します。                  |                | ジェネリックランキング届会      |                                       |
|                                            | 最新の通知感景をダウンロードします。                          |                | 最新概念ダウンロード         |                                       |
|                                            | 通知帳票を検索し、ダウンロードします。                         |                | 販売検索ダウンロード         |                                       |
|                                            |                                             | 戻る             |                    |                                       |
|                                            |                                             |                |                    | West Vine                             |
|                                            |                                             |                |                    | Children and                          |
|                                            |                                             |                | N. WARK            | 1 1 1 1 1 1 1 1 1 1 1 1 1 1 1 1 1 1 1 |
|                                            |                                             |                | E AN               | S. C. States                          |
|                                            |                                             |                | And a start of the |                                       |
| 注意事項・免責事項・セキュリティポリシー等                      |                                             |                |                    |                                       |
| Copyright © Daiwa Institute of Research Bu | siness Innovation Ltd. All Rights Reserved. |                |                    |                                       |

②入力条件(期間)を選択して、確定をクリックしてください。

※最後の処方された年月から3ヶ月分が基本表示されますので、表示以前の処方を確認する場合は 変更してください。

| 情報照会 個人情    | 報管理                    | _                 |                               |          |            |
|-------------|------------------------|-------------------|-------------------------------|----------|------------|
| フランキング照会    | 条件入力画面                 |                   |                               |          |            |
| お薬が:<br>*最後 | 処方された期間を遠<br>こ処方された年月か | ∦択して、確<br>◆63ヶ月分1 |                               |          |            |
| 処           | 年月(西曆)                 | ۲                 | 2013 🌱 年 02 🌱 月 ~ 2013 🌱 年 04 | 🖌 月      |            |
| カ           | 年(西暦)                  | 0                 | 2013 🕶 年                      |          |            |
| お薬をi        | 選択してください。              |                   |                               |          |            |
| <u>\$2.</u> | 方された医薬品                | (先発)              | パリエット錠10mg                    | 2013年04月 | ✓          |
|             | 選択してください。              | 2.2               |                               | The last | - Clark    |
|             | 地域                     | 全国                | ~                             |          |            |
| ※地域         | に含まれる都道府               | 県の内訳に             | t <u>こちらをクリックしてください。</u>      |          |            |
|             |                        |                   | 検索 戻る                         | s 🔪 🔸 👘  | SAL STREET |
| ※種類Ⅰ:       | こより、表示されない             | )医薬品がす            | ultj.                         |          | *          |

③「処方された医薬品」をスクロールし選択後、検索をクリックして下さい。

※設定した期間にジェネリック医薬品に変更可能な先発医薬品が処方されている場合、もしくは既に ジェネリック医薬品が処方されていれば表示されます。

| 通知情報照会 個人      | 情報管理              |                      |                                        |                                              |         |
|----------------|-------------------|----------------------|----------------------------------------|----------------------------------------------|---------|
| ネリックランキング照会    | 条件入力画面            |                      |                                        |                                              |         |
| お薬カ            | 『処方された期間を選        | 択して、確?               | 定ボタンをクリックしてください。                       |                                              |         |
| ga.            | 年月(西暦)            | ۲                    | 2013 ▼ 年 02 ▼ 月 ~ 2013 ▼ 年 04 ▼ 月      |                                              |         |
| テ              | 年(西暦)             | 0                    | 2013 🕶 年                               |                                              |         |
| お薬を            | を選択してください。        |                      |                                        |                                              | + +     |
| *              | きたされた医薬品          | (先発)<br>(先発)         | リピトール錠10mg<br>パリエット錠10mg               | 2013年04月 🗸<br>2013年04月                       |         |
| 地域。            | を選択してください。        | (先発)<br>(先発)<br>(先発) | リビトール錠10mg<br>アムロジン錠5 5mg<br>ノルパスク錠5mg | 2013年04月<br>2013年04月<br>2013年04月<br>2013年04月 | - Clark |
|                | 地域                | (先発)<br>王国           | アリセプト D 錠 5 ㎡ g                        | 2013年04月                                     | NUX.    |
| <u>※地力</u>     | <u> 戯に含まれる都道府</u> | 県の内訳に                | <u>はこちらをクリックしてください。</u>                |                                              | -       |
| ×種類            | licより、表示されない      | 医薬品があ                | 検索 戻る<br>ります。                          |                                              |         |
| 頃・免査事項・セキュリティボ | リシー等              |                      |                                        |                                              |         |

#### ④検索結果

ジェネリック医薬品処方実績ランキング:「該当医薬品名」「シェア」「削減額(自己負担分)」「メーカー」が表示されます。

| 1 30 1番 4                                        | 難照会 個人情難管理                                                                                                    |                                                                                                    |                                                                                                    |                                                                                                    |                                                                                                    |  |  |
|--------------------------------------------------|----------------------------------------------------------------------------------------------------|----------------------------------------------------------------------------------------------------|----------------------------------------------------------------------------------------------------|----------------------------------------------------------------------------------------------------|----------------------------------------------------------------------------------------------------|--|--|
| ックラ                                              | シキング表示画面                                                                                                    |                                                                                                    |                                                                                                    |                                                                                                    |                                                                                                    |  |  |
|                                                  |                                                                                                    | あ                                                                                                    | なたのお薬                                                                                                    |                                                                                                    |                                                                                                    |  |  |
|                                                  |                                                                                                    |                                                                                                    |                                                                                                    |                                                                                                    |                                                                                                    |  |  |
|                                                  | 区分                                                                                                    | 先発医拳品                                                                                                    |                                                                                                    |                                                                                                    |                                                                                                    |  |  |
|                                                  | ※ 価                                                                                                    | 80.5円                                                                                                    |                                                                                                    |                                                                                                    |                                                                                                    |  |  |
|                                                  | 前回処方実績                                                                                                    | 28錠(2013年04)                                                                                                    | 月〉                                                                                                    |                                                                                                    |                                                                                                    |  |  |
|                                                  | 処方金額(自己負担額)                                                                                                    | 2,254円(676円)                                                                                                    |                                                                                                    |                                                                                                    |                                                                                                    |  |  |
| 奏万全嶺(自己頁把領) 2,234円(676円)                         |                                                                                                    |                                                                                                    |                                                                                                    |                                                                                                    |                                                                                                    |  |  |
|                                                  | ×処方金額は薬価×処方実績〈自<br>ジェゴ                                                                                                    | 己負担は3割)で計算し<br>トリック医 薬 品<br>(並び替え                                                                                                    | ており、実際の窓口で<br>処方実績ラン<br>) <u>薬価順</u> シェアJ                                                                              | での金額とは異なる場合があります。<br>キング(全国)<br>順                                                                                                    |                                                                                                    |  |  |
| No.                                              | ×処方金額は薬価×処方実績〈自<br>ジェイ                                                                                                    | 己負担は3割〉で計算し<br>とリック医 薬 品 :<br>(並び替え                                                                                                    | ており、実際の窓口で<br>処方実績ラン<br>> <u>薬価順</u> シェアJ<br>シェア                                                                       | eの金額とは異なる場合があります。<br>キング(全国)<br>順<br>1.2.3.4、)<br>削減額(自己負担分)                                                                                                    | 次へ 全35件中 1~101<br>メーカー                                                                                                    |  |  |
| No.                                              | *処方金額は薬価×処方実績(自<br>ジェゴ<br>アムロジビン錠5mg1明治」                                                                                                    | <ul> <li>ごううう こううう こううう こうりょう (単立の智え)</li> <li>※ (単び智え)</li> <li>※ (重び智え)</li> <li>34.8円</li> </ul>                                                                                                    | ており、実際の窓口で<br>処方実績ラン<br>) <u>薬価順</u> シェアリ<br>ンェア<br>14.3%                                                              | その金額とは異なる場合があります。<br>キング(全国)<br>順<br>1 2 3 4 )<br>削減額(自己負担分)<br>1,280円(384円)                                                                                                    | 次へ 全35件中 1~10<br>メーカー 明治製業                                                                                                    |  |  |
| No.<br>1<br>2                                    | *処方金額は薬価×処方実績(自<br>ジェオ<br>アムロジビン経5mg「明治」<br>アムロジビン経5mg「明治」<br>アムロジビン経5mg「明治」                                                                                                    | ごう<br>ごう<br>こう<br>に<br>に<br>し<br>い<br>ク<br>医<br>葉<br>品<br>:<br>(並び替え)<br>※<br>価<br>34.8円<br>34.8円<br>34.8円                                                                                                    | ており、実際の窓口で<br>処方実績ラン<br>) <u>薬価順</u> シェアJ<br><u>シェア</u><br>14.3%<br>11.2%                                              | その金額とは異なる場合があります。<br>キング(全国)<br>順<br>1,234)<br>削減額(自己丸型分)<br>1,280円(384円)<br>1,280円(384円)                                                                                                    | 次へ 全33件中 1~10<br>メーカー<br>明治製業<br>エルメンドエーザイ                                                                                                    |  |  |
| No.<br>1<br>2<br>2                               | *処方金額は薬価×処方実績(自<br>ジェゴ<br>アムロジビン経5mg「明治」<br>アムロジビン経5mg「明治」<br>アムロジビン経5mg「サンド」                                                                                                    | <ul> <li>ごうううしょう</li> <li>ごうううちょう</li> <li>ごううちょう</li> <li>ごううちょう</li> <li>ごううちょう</li> <li>ごううちょう</li> <li>ごううちょう</li> <li>この</li> <li>この</li> <li>こ</li></ul> | ており、実際の窓口で<br>処方実績ラン<br>) <u>薬価順</u> シェア」<br>ンェア<br>14.3%<br>11.2%                                                     | その金額とは異なる場合があります。<br>キング(全国)<br>順<br><u>1234</u><br>利沫額(自己丸担分)<br>1,280円(384円)<br>1,389円(417円)                                                                                                    | 次 全35件中 1~10<br>メーカー<br>明治製業<br>エルメッドエーザイ<br>サンド                                                                                                    |  |  |
| No.<br>1<br>2<br>2<br>4                          | *処方金額は薬価×処方実績(自<br>ジェオ<br>デムロジビン2055mg「明治」<br>アムロジビン2055mg「日から」<br>アムロジビン2055mg「サンド」<br>アムロジビン2055mg「サンド」<br>アムロジビン2015mg「サフィ」                                                                                                    | ごう<br>主う<br>き<br>キリック医薬品:<br>《並び替え<br>34.8円<br>34.8円<br>30.9円<br>37.6円                                                                                                    | ており、実際の窓口で<br>処方実績ラン<br>) 業価値 シェアリ<br>シェア<br>14.3%<br>11.2%<br>11.2%<br>8.8%                                           | eの金額とは異なる場合があります。<br>キング(全国)<br>順<br>1230円(384円)<br>1,280円(384円)<br>1,389円(417円)<br>1,201円(360円)                                                                                                    | 次 全33件中 1~10<br>メーカー<br>明治製薬<br>エルメッドエーザイ<br>サンド<br>沢井製業                                                                                                    |  |  |
| No.<br>1<br>2<br>2<br>4<br>5                     | *処方金額は柔価×処方実績(自<br>ジェオ<br>アムロジビン超5mg「明治」<br>アムロジビン超5mg「日ンド」<br>アムロジビン超5mg「サンド」<br>アムロジビン超5mg「サント」<br>アムロジビン超5mg「サフト」                                                                                                    | □負担は3割>で計算し<br>く リック医薬品<br>(並び替え<br>34.8円<br>34.8円<br>30.9円<br>37.6円<br>37.6円                                                                                                    | ており、実際の窓口で<br>処方実績ラン<br>) <u>業価値</u> シェアリ<br>ソエア<br>14.3%<br>11.2%<br>11.2%<br>8.8%<br>7.7%                            | での金額とは異なる場合があります。<br>キング(全国)<br>順<br>1 2 3 4 1<br>削減賃(自己有担分)<br>1,280円(384円)<br>1,280円(384円)<br>1,389円(417円)<br>1,201円(360円)<br>1,201円(360円)                                                                                                    | 次へ 全35件中 1~10<br>メーカー<br>明治製薬<br>エルメッドエーザイ<br>サンド<br>沢井製薬<br>日本業品工業                                                                                                    |  |  |
| No.<br>1<br>2<br>2<br>4<br>5<br>6                | *処方金額は薬価×処方実績(自<br>ジェオ<br>アムロジビン超5mg「明治」<br>アムロジビン超5mg「サンド」<br>アムロジビン超5mg「サンド」<br>アムロジビン超5mg「ウマ」<br>アムロジビン超5mg「ウマ」<br>アムロジビン超5mg「ホファ」                                                                                                   | ご見担は3割)で計算し<br>、 (並び替え<br>、 (並び替え<br>34.8円<br>34.8円<br>34.8円<br>30.9円<br>37.6円<br>37.6円<br>37.6円                                                                                                    | <pre>ctabl、実際の窓口で<br/>処方実績ラン<br/>) <u>変価順</u>シェア<br/>14.3%<br/>11.2%<br/>11.2%<br/>8.8%<br/>7.7%<br/>5.7%</pre>        | での金額とは異なる場合があります。<br>キング(全国)<br>順<br>1,234)<br>削減額(自己其型分)<br>1,280円(384円)<br>1,280円(384円)<br>1,389円(417円)<br>1,201円(360円)<br>1,201円(360円)                                                                                                    | <ul> <li></li></ul>                                                                                                    |  |  |
| No.<br>1<br>2<br>2<br>4<br>5<br>6<br>7           | *処方金額は薬価×処方実績(自<br>ジェコ<br>アムロジビン経5mg「明治」<br>アムロジビン経5mg「明治」<br>アムロジビン経5mg「サンド」<br>アムロジビン経5mg「サフイ」<br>アムロジビン経5mg「サフイ」<br>アムロジビン経5mg「ホテカ」<br>アムロジビン経5mg「ホーワ」                                                                               | ごうきましての<br>こうきましての<br>本リック医薬品<br>く並び替え<br>34.8円<br>34.8円<br>34.8円<br>30.9円<br>37.6円<br>37.6円<br>42円                                                                                                    | ており、実際の窓口で<br>処方実績ラン ) <u>業価単</u> シェア )                                                                                | <ul> <li>この全額とは異なる場合があります。</li> <li>キング(全国)<br/>順</li> <li>1 2 3 4 3</li> <li>前減額(自己其担分)</li> <li>1,280円(384円)</li> <li>1,280円(384円)</li> <li>1,389円(417円)</li> <li>1,201円(360円)</li> <li>1,201円(360円)</li> <li>1,018円(333円)</li> </ul>                    |                                                                                                    |  |  |
| No.<br>1<br>2<br>2<br>4<br>5<br>6<br>7<br>8      | *処方金額は薬価×処方実績(自<br>ジェオ<br>ジェオ<br>アムロジビン短5mg「明治」<br>アムロジビン超5mg「サワイ」<br>アムロジビン超5mg「サワイ」<br>アムロジビン超5mg「サワイ」<br>アムロジビン超5mg「トワ」<br>アムロジビン超5mg「トマリ<br>アムロジビン超5mg「トマリ                                                                          | ご見想は3割)で計算し<br>、並び替え<br>、並び替え<br>34.8円<br>34.8円<br>30.9円<br>37.6円<br>37.6円<br>37.6円<br>37.6円<br>37.6円<br>34.8円                                                                                                    | ており、実際の窓口で<br>処方実績ラン<br>) 業価度 シェア<br>・・・・・・・・・・・・・・・・・・・・・・・・・・・・・・・・・・・・                                              | <ul> <li>この金額とは異なる場合があります。</li> <li>キング(全国)<br/>順</li> <li>1 2 3 4 )</li> <li>前法領(自己其世分)</li> <li>1,280円(384円)</li> <li>1,389円(417円)</li> <li>1,201円(360円)</li> <li>1,201円(360円)</li> <li>1,201円(32円)</li> <li>1,280円(32円)</li> <li>1,280円(32円)</li> </ul> | <ul> <li>              金35件中 1~10)             メーカー      </li> <li>             明治製業         </li> <li>             エルメッドエーザイ         </li> <li>             サンド             沢井製薬         </li> <li>             日本業品工業         </li> <li>             大正業品工業         </li> <li>             来和楽品         </li> <li>             共和義         </li> </ul> |  |  |
| No.<br>1<br>2<br>2<br>4<br>5<br>6<br>7<br>8<br>9 | <ul> <li>*処方金額は薬価×処方実績(自<br/>ジェオ</li> <li>ジェオ</li> <li>アムロジビン超5mg「明治」</li> <li>アムロジビン超5mg「サンド」</li> <li>アムロジビン超5mg「サンド」</li> <li>アムロジビン超5mg「ケン「」</li> <li>アムロジビン超5mg「アメル」</li> <li>アムロジビン超5mg「「アメル」</li> <li>アムロジビン超5mg「日医工」</li> </ul> | ご見担は3割)で計算し、<br>(並び替え)<br>(並び替え)<br>(並び替え)<br>(並び替え)<br>(並び替え)<br>(並び替え)<br>(立び替え)<br>(立び替え)<br>(立び替え)<br>(立び替え)<br>(立び替え)<br>(立び替え)<br>(立び替え)<br>(立び替え)<br>(立び替え)<br>(立び替え)<br>(立び替え)<br>(立び替え)<br>(立び替え)<br>(立び替え)<br>(立び替え)<br>(立び替え)<br>(立び替え)<br>(立び替え)<br>(立び替え)<br>(立び<br>(立び<br>(立び<br>(立び<br>(立び<br>(立び<br>(立び<br>(立び<br>(立び<br>(立び                                                                                                    | ており、実際の窓口で<br>処方実績ラン<br>シ <u>業価値</u> シェアJ<br>・<br>14.3%<br>11.2%<br>11.2%<br>8.8%<br>・<br>3.7%<br>5.7%<br>4.7%<br>4.5% | での金額とは異なる場合があります。<br>キング(全国)<br>順<br>1,280円(384円)<br>1,280円(384円)<br>1,280円(384円)<br>1,201円(360円)<br>1,201円(360円)<br>1,201円(360円)<br>1,201円(384円)<br>1,280円(384円)                                                                                          | <ul> <li>         、         、         全33 件中 1~10)         メーカー         </li> <li>         メーカー         </li> <li>         ボーカー         ・         ・         ・</li></ul>                                                                                                    |  |  |

⑤検索結果を参考に医師または薬剤師にご相談ください。

(3) 最新の通知帳票をダウンロードする場合(支給決定通知書)

## ①通知情報照会画面より、**最新帳票ダウンロード**をクリックして下さい。

| KQSMO,Web                                   |                                            |                |               | 明治グループ健康保険組合 |
|---------------------------------------------|--------------------------------------------|----------------|---------------|--------------|
| トップ 通知情報昭会 個人情報管理                           |                                            |                |               |              |
| 通知情報照会メニュー画面                                |                                            |                |               |              |
|                                             |                                            | メニューを選択してください。 |               |              |
|                                             | 医療費情報を超会します。                               |                | 医療實驗会         |              |
|                                             | ジェネリック医薬品の実績ランキング情報を照会します。                 |                | ジェネリックランキング騒会 |              |
|                                             | 最新の通知帳票をダウンロードします。                         |                | 最新帳票ダウンロード    |              |
|                                             | 通知帳票を検索し、ダウンロードします。                        |                | 報票検索ダウンロード    |              |
|                                             |                                            | 戻る             |               |              |
|                                             |                                            |                |               | Nes A Strike |
|                                             |                                            |                |               | ALC: NO      |
|                                             |                                            |                |               |              |
|                                             |                                            |                | and all       |              |
|                                             |                                            |                | The week      |              |
| 注意事項・免責事項・セキュリティポリシー等                       |                                            |                |               |              |
| Copyright   Daiwa Institute of Research Bus | iness Innovation Ltd. All Rights Reserved. |                |               |              |

②最新情報ダウンロード画面が表示されますので**ダウンロード**をクリックして下さい。 ダウンロードしたファイルは、ダウンロードフォルダに保存されます。

| K         | QSMO Web                     |                           |                                  |             |                |                                   |
|-----------|------------------------------|---------------------------|----------------------------------|-------------|----------------|-----------------------------------|
|           |                              |                           |                                  |             |                |                                   |
| トップ<br>最新 | 通知情報照会<br>福人情報<br>帳票ダウンロード画面 | g管理                       |                                  |             |                |                                   |
|           |                              |                           | 必要な帳票のダウンロードボタ                   | アンをクリックしてく  | ださい。           | when the states                   |
|           | <b>ダウ</b> ンロード               | 通知経済                      | 情報年月日                            | <b>RINE</b> | 利魚者            | 案内文章                              |
| <         | ダウンロード                       | 支給決定通知書                   | 2016年06月22日                      | 未開封         | 組合 太郎          | 健保組合から加入者様へのお知らせ<br>よくある問い合わせ Q&A |
|           |                              |                           | 戻                                | 8           | - Artis        |                                   |
| 注意事       | 項・免責事項・セキュリ                  | ティボリシー等                   |                                  |             | and the second |                                   |
| Соруг     | ight © Daiwa Institute       | of Research Business Inno | vation Ltd. All Rights Reserved. |             |                |                                   |

(4) 通知帳票を検索しダウンロードする場合(支給決定通知書)

①通知情報照会メニュー画面より、**帳票検索ダウンロード**をクリックして下さい。

| KQSMO Web                           |                                                    | 明治グループ健康保険                                                                                                    |
|-------------------------------------|----------------------------------------------------|----------------------------------------------------------------------------------------------------|
| トップ 透知情報超会 個人情報管理                   |                                                    |                                                                                                    |
| 通知情報版会メニュー画面                        |                                                    |                                                                                                    |
|                                     | メニューを選択してくた                                        | <i>ξευ</i> ,                                                                                                   |
|                                     | 医療費得税を短会します。                                       | 医瘀斑综合                                                                                                    |
|                                     | ジェネリック医薬品の実施ランキング情報を照会します。                         | ジェネリックランキング騒会                                                                                                  |
|                                     | 最新の運知機要をダウンロードします。                                 | 温新報恵ダウンロード                                                                                                    |
|                                     | 通知感景を検索し、ダウンロードします。                                | 毎票検索ダウンロード                                                                                                    |
|                                     | 展る                                                 |                                                                                                    |
|                                     |                                                    | West 1                                                                                                    |
|                                     |                                                    |                                                                                                    |
|                                     |                                                    |                                                                                                    |
|                                     |                                                    |                                                                                                    |
|                                     |                                                    | The second second second second second second second second second second second second second second second s |
| 注意審理・免査審理・セキュリティポリ                  | <u>2-8</u>                                         |                                                                                                    |
| Copyright © Daiwa Institute of Rese | arch Business Innovation Ltd. All Rights Reserved. |                                                                                                    |

②帳票検索ダウンロード画面が表示されますので、「通知種別、情報年月、開封ステータス」を選択して、
 検索をクリックしてください。

※各条件が空白、または未選択の場合は、全てのファイルを表示します。

| KQSMO.W     | /eb                        |                                                                               |
|-------------|----------------------------|-------------------------------------------------------------------------------|
|             |                            |                                                                               |
| ップ 通知情報照会 極 | 人情報管理<br> <br>  <b>ド画面</b> | 指定した期間の帳票を                                                                    |
| 通知利         | 創                          | 条件を入力し、検索ボタンをクリックし(快光しより。                                                     |
| 情報4         |                            | 2015 年 01 月 ~ 2016 年 06 月                                                     |
| 開封ス         | र <del>,</del> 9⊼          | 図未開封 2開封済み         未開封:未開封の帳票を検索します。           検索         開封済み:開封済みの帳票を検索します。 |
| 意事項・免責事項・セー | キュリティポリシー等                 |                                                                               |

③帳票検索ダウンロード画面が表示されますので、ダウンロードをクリックして下さい。

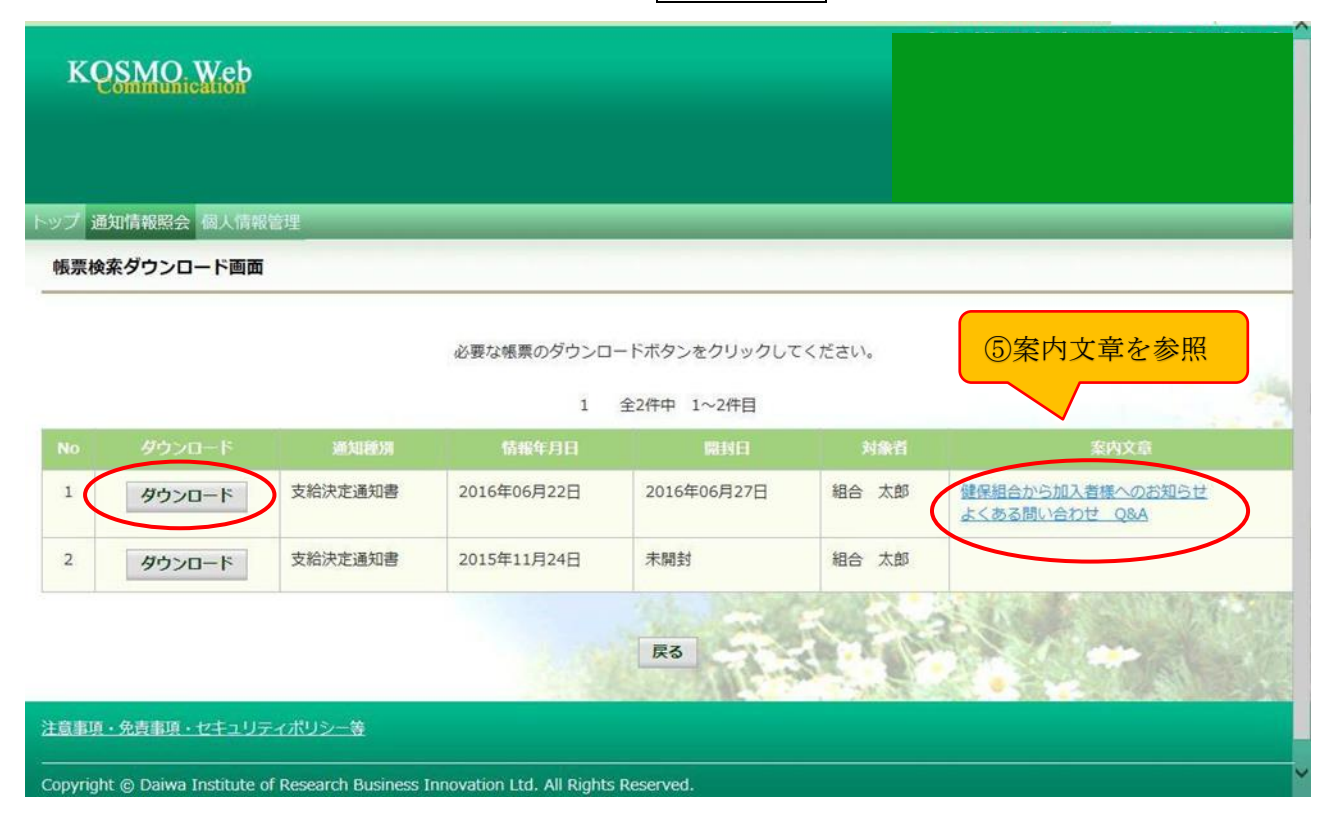

④ 通知書類の保存

ダウンロードしたファイルは、ダウンロードフォルダに保存されます。

⑤案内文章のダウンロード

通知情報に案内文章が添付されている場合、リンクが表示されています。 リンククリックで添付されている案内文書の保存ができます。 ダウンロードしたファイルは、ダウンロードフォルダに保存されます。

## 3. 医療費控除用通知(e-Tax)を取得する場合

# (1)メインメニュー画面より、**医療費控除用通知**をクリックして下さい。

| KQSMO. Web                      |                                                 |                                                            |
|---------------------------------|-------------------------------------------------|------------------------------------------------------------|
|                                 |                                                 |                                                            |
| ップ 通知情報踏会 個人情報管理 医<br>メインメニュー画面 | 夏费经验用通知<br>                                     |                                                            |
|                                 | メニューを選択してください。                                  |                                                            |
|                                 | 各電通知情報を参照します。                                   | 通知情報服会                                                     |
|                                 | 個人情報および設定情報を管理します。                              | 個人情報管理                                                     |
|                                 | 国際電子中告・納税システム (e-Tax) の医療費益除申請で利用する医療費通知を取得します。 | 医酸酯控蛛和通知                                                   |
| ※医療費控除用通知(e-Tax向け)メニ            | ニュー利用時の注意事項                                     |                                                            |
|                                 |                                                 |                                                            |
|                                 |                                                 |                                                            |
|                                 |                                                 |                                                            |
|                                 |                                                 | A THURSDAY                                                 |
| 注意事項・免責事項・セキュリティポリシ             |                                                 | A CONTRACTOR AND A CONTRACTOR AND AND AND AND A CONTRACTOR |

(2) 医療費控除用通知(e-Tax)ダウンロード画面より、
 ①確認する場合は、参照をクリックして下さい。

|                            | nn 17. 40 ii |                                          |
|----------------------------|--------------|------------------------------------------|
| KOSMO Web                  |              |                                          |
| Communication              |              | L. L. L. L. L. L. L. L. L. L. L. L. L. L |
|                            |              | L                                        |
|                            |              | L                                        |
| トップ 通知情報照会 個人情報管理 医療費控除用通知 |              |                                          |
| 医療費控除用通知(e-Tax向け)ダウンロード画面  |              |                                          |

|        | 必要なファイルのダウンロードボタンをクリックしてください   |               |            |                   |  |                     |                      |  |  |  |
|--------|--------------------------------|---------------|------------|-------------------|--|---------------------|----------------------|--|--|--|
|        | 1 全5件中 1~5件目                   |               |            |                   |  |                     |                      |  |  |  |
| ※医療費持  | ※医療費技時用通知(e-Tax向け)メニュー利用時の注意事項 |               |            |                   |  |                     |                      |  |  |  |
| % [QR] | コード付証明                         | 書等作成システムについて」 | 」出典:国税庁ホーム | ページ               |  |                     |                      |  |  |  |
| No     | 参照                             | ダウンロード        | 対象年        | ファイル名             |  | 作成日時                |                      |  |  |  |
| 1      | 参照                             | ダウンロード        | 2023年      | 医療費控除用通知(e-Tax向け) |  | 2024年3月4日<br>15時56分 | 2025年1月14日<br>14時27分 |  |  |  |
| 2      | 参照                             | ダウンロード        | 2022年      | 医療費控除用通知(e-Tax向け) |  | 2023年3月6日<br>10時55分 | 2025年1月14日<br>10時40分 |  |  |  |
| 3      | 参照                             | ダウンロード        | 2021年      | 医療費拉除用通知(e-Tax向け) |  | 2022年3月4日<br>14時52分 | 2022年10月7日<br>11時26分 |  |  |  |
| 4      | 参照                             | ダウンロード        | 2020年      | 医療費控除用通知(e-Tax向け) |  | 2021年3月2日<br>13時9分  | 未ダウンロード              |  |  |  |
| 5      | 参照                             | ダウンロード        | 2019年      | 医療費控除用通知(e-Tax向け) |  | 2020年3月4日<br>14時19分 | 未ダウンロード              |  |  |  |
|        | Ro                             |               |            |                   |  |                     |                      |  |  |  |
| N####  | A = +                          |               |            |                   |  |                     |                      |  |  |  |

- ・医療費控除用通知(e-Tax向け)内容参照画面より、内容表示されます。 詳細画面に表示の内容は、確定申告で必要とされている以下の6項目です。
- 1) 被保険者名又は被扶養者の氏名
- 2) 保険者の名称
- 3) 療養を受けた者の氏名
- 4) 療養を受けた年月
- 5)療養を受けた病院、診療所、薬局その他の者の名称 ※柔道整復師での受診のすべて及び一部の医療機関での受診については、医療機関名等の記載を行っていません。
- 6) 被保険者名又はその被扶養者が支払った医療費の額

| KQSMMQ:Web         ドップ 通知情報照会 個人情報管理 医病費益除用通知         医療費益除用通知 (e-Tax向け) 内容参照画面                                                                                                    |                                |  |  |  |  |  |  |  |  |
|----------------------------------------------------------------------------------------------------|--------------------------------|--|--|--|--|--|--|--|--|
| トップ 通知情報照会 個人情報管理<br>医療費控除用通知     医療費控除用通知       医療費控除用通知<br>(e-Taxi向け) 内容参照画面 <t< th=""><th></th></t<>                                                                                                    |                                |  |  |  |  |  |  |  |  |
| トップ 通知情報器会 個人情報管理     医療费控除用通知       医療费控除用通知     (e-Tax向け)内容参照画面            総保険者又はその続扶善者の<br>氏名       組合     太郎        (a) (A) (A) (A) (A) (A) (A) (A) (A) (A) (A                                                                     |                                |  |  |  |  |  |  |  |  |
| ドップ 通知情報器会 個人情報管理 医療費控除用通知       医療費控除用通知 (e-Tax向け) 内容参照画面 <th></th>                                                                                                    |                                |  |  |  |  |  |  |  |  |
| 医療費益時用通知 (e-Tax向け) 内容参照画面           総保資者又はその総扶著者の<br>氏名         組合         太郎         保険者の名称         大和総研健康保険組合           1         全9件中         1~9件目            廃音を受けた者の氏名          廃音を受けた者の氏名         廃音を受けた者の氏名         廃音を受けた者の氏名 |                                |  |  |  |  |  |  |  |  |
| 被保険者又はその被決蓋者の<br>氏名         組合 大郎         保険者の名称         大和総研健康保険組合           1         全9件中 1~9件目            療者を受けた者の氏名         療着を受けた者の氏名         療着を受けた者の氏名         療着を受けた病院、診療所、薬局その他の者の名称                                         |                                |  |  |  |  |  |  |  |  |
| 1 全9件中 1~9件目                                                                                                    |                                |  |  |  |  |  |  |  |  |
| 1 全9件中 1~9件目<br>第音を受けた者の氏名    第音を受けた年月    第音を受けた病院、診療所、薬局その他の者の名称                                                                                                    |                                |  |  |  |  |  |  |  |  |
| 音査を受けた者の氏名 着着を受けた年月                                                                                                    | 1 全9件中 1~9件目                   |  |  |  |  |  |  |  |  |
|                                                                                                    | 被保険者又は<br>その被扶養者が支払った<br>医療費の額 |  |  |  |  |  |  |  |  |
| 組合 太郎 2017 年02月 杉浦歯科医院                                                                                                    | 1,791円                         |  |  |  |  |  |  |  |  |
| 組合 太郎 2017 年03月 杉浦歯科医院                                                                                                    | 1,014円                         |  |  |  |  |  |  |  |  |
| 組合 太郎 2017 年03月 本店医務室                                                                                                    | 6,420円                         |  |  |  |  |  |  |  |  |
| 組合 花子 2017 年05月 杉浦造科医院                                                                                                    | 1,140円                         |  |  |  |  |  |  |  |  |
| 組合 太郎 2017 年06月 本店医務室                                                                                                    | 9,432円                         |  |  |  |  |  |  |  |  |
| 組合 太郎 2017 年06月 杉浦歯科医院                                                                                                    | 138円                           |  |  |  |  |  |  |  |  |
| 組合 太郎 2017 年07月 杉浦歯科医院                                                                                                    | 138円                           |  |  |  |  |  |  |  |  |
| 組合 花子 2017 年10月 杉浦歯科医院                                                                                                    | 1,272円                         |  |  |  |  |  |  |  |  |
| 組合 花子 2017 年10月 本店医務室                                                                                                    | 12,546円                        |  |  |  |  |  |  |  |  |
| 2017年支法額の合計                                                                                                    | 33,891円                        |  |  |  |  |  |  |  |  |
| ダウンロード 戻る                                                                                                    |                                |  |  |  |  |  |  |  |  |
| 注意事項・免責事項・セキュリティポリシー等                                                                                                    |                                |  |  |  |  |  |  |  |  |
| Copyright © Daiwa Institute of Research Business Innovation Ltd. All Rights Reserved.                                                                                                    |                                |  |  |  |  |  |  |  |  |

# ②ダウンロードする場合は、**ダウンロード**をクリックして下さい。

ダウンロードしたファイルは、ダウンロードフォルダに保存されます。

| кө                                                                                                 | SMO.V                         | Veb                            |       |                   |         |                     |                      |  |  |
|----------------------------------------------------------------------------------------------------|-------------------------------|--------------------------------|-------|-------------------|---------|---------------------|----------------------|--|--|
| トップ 通<br>医療費料                                                                                      | 31情報照会(<br>21年1月1日<br>21年1月1日 | 図人情報管理 医療費搭線<br>「e-Tax向け) ダウンロ | 余用通知  |                   |         | _                   | _                    |  |  |
| <u> とはなみはごねんではなん</u> (C TOAP917) ノンノコ 「10月10<br>必要なファイルのダウンロードボタンをクリックしてください<br>1 全球体中 1~5体日       |                               |                                |       |                   |         |                     |                      |  |  |
| <ul> <li>※医療曹控與用過知(e-Tax向け)メニュー利用時の注意事項</li> <li>※ 「Q R コード付益明書等作成システムについて」出典:国税庁ホームページ</li> </ul> |                               |                                |       |                   |         |                     |                      |  |  |
| No                                                                                                 | 参照                            | ダウンロード                         | 対象年   | ファイル名             | お知らせリンク | 作成日時                | ダウンロード日時             |  |  |
| 1                                                                                                  | 参照                            | ダウンロード                         | 2023年 | 医療費控除用通知(e-Tax向け) |         | 2024年3月4日<br>15時56分 | 2025年1月14日<br>14時27分 |  |  |
| 2                                                                                                  | 参照                            | ダウンロード                         | 2022年 | 医療費技除用通知(e-Tax向け) |         | 2023年3月6日<br>10時55分 | 2025年1月14日<br>10時40分 |  |  |
| 3                                                                                                  | 参照                            | ダウンロード                         | 2021年 | 医療費技除用通知(e-Tax向け) |         | 2022年3月4日<br>14時52分 | 2022年10月7日<br>11時26分 |  |  |
| 4                                                                                                  | 参照                            | ダウンロード                         | 2020年 | 医療費控除用通知(e-Tax向け) |         | 2021年3月2日<br>13時9分  | 未ダウンロード              |  |  |
| 5                                                                                                  | 参照                            | ダウンロード                         | 2019年 | 医療費控除用通知(e-Tax向け) |         | 2020年3月4日<br>14時19分 | 未ダウンロード              |  |  |
|                                                                                                    |                               |                                |       | 展る                | Tal)    |                     | -                    |  |  |

- ※「QR コード付証明書等作成システムについて」の案内リンク 国税庁ホームページ画面を表示します。
- ※ お知らせリンク

医療費控除通知に、当年度の全ての診療情報を含まない場合、「※今回の医療費明細は当年診療を 全てを含むものではありません」が表示されます。文章をクリックすると、以下の「医療費控除 用通知(e-Tax向け)お知らせ画面」が表示されます。内容をご確認下さい。

|                                                                                        | 組合 太郎     | 様 2018年11月14日      |
|----------------------------------------------------------------------------------------|-----------|--------------------|
|                                                                                        |           |                    |
| 医療曹控隊用通知(e-Tax向け)お知らせ画面                                                                |           |                    |
|                                                                                        |           |                    |
|                                                                                        |           |                    |
| * 今回のデータは、現時点で社会保険診療報酬基金から健康保険組合へ届いた診療明細を対象に作成しております。<br>足りない診療明細については、手元の領収書をご利用ください。 |           |                    |
| 間じる                                                                                    |           |                    |
| ※医療費控除用通知(e-Tax向け)メニュー利用時の注意事項                                                         |           |                    |
|                                                                                        | Sec. the. | Andered            |
|                                                                                        | Do-SA     | CALL STR. ST. PARS |
|                                                                                        | D P       | the second         |
|                                                                                        |           |                    |
|                                                                                        |           |                    |
|                                                                                        | A Second  |                    |
|                                                                                        |           |                    |
|                                                                                        |           |                    |

\* 医療費控除用通知 (e-Tax向け) メニューよりダウンロードしたファイルは、 国税電子申請・納税システム(e-Tax)に取込み利用可能です。 \* 医療費控除の対象となる支出で、医療費控除用通知 (e-Tax向け) ファイルに含まれないものがある場合には、 別途領収書に基づいて、国税電子申請・納税システム(e-Tax)に追加入力いただく必要があります。 \*「治療を受けた病院、診療所、薬局、その他の者の名称」が空白の場合は、 当該データから該当する医療費を除く必要がありますので、国税電子申請・納税システム(e-Tax)に取り込み後、 被保険者等が支払った医療費の額欄に表示されている金額を修正して「0円」と入力し、 該当する医療費の領収書に基づいて別途「医療費通知以外の医療費の入力」画面で必要事項を 入力していただく必要があります。詳細については国税庁HPにてご確認ください。 \* 上記の追加入力、補完入力を行った場合、医療費領収書は確定申告期限から5年間保存する必要があります。 \*「被保険者又はその被扶義者が支払った医療費の額」は、 受診医療機関より健康保険組合に届く診療報酬明細書(レセプト)より計算した自己負担相当額です。 実際にご自身が負担された額が異なる場合(※公費負担医療や地方公共団体が実施する医療費助成、(家族)療養費、 (家族) 出産育児一時金、高額療義費、組合独自の付加給付がある場合など) には、 国税電子申請・納税システム(e-Tax)に取り込み後、公費負担医療の額(上記の※)を差し引く等、 ご自身で額を訂正していただく必要があります。 \*医療費控除用通知(e-Tax向け)ファイルは発行主体である健康保険組合の電子証明書が付与されております。 ダウンロードしたファイルの編集は行えませんので、 修正が必要な場合、国税電子申請・納税システム (e-Tax) に取り込み後、修正を行ってください。 \*ダウンロード後のファイルには識別不能な文字列が含まれますが、利用上の問題はございません。

以 上